# 青浦信息技术应用能力提升工程 2.0 全员培训学习指南

【手机端】

一、下载安装 app

1.手机应用商店搜索【超星学习通】或扫描下方二维码下载软件

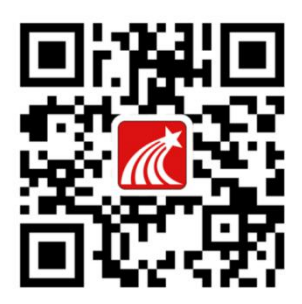

二、登录平台

1.打开 app,进行登录

登录方式 1:手机号直接登录,初始密码为 cx2s9s4s7s (初次使用此平台,请使用初始密码, 若在本学校单位使用过此平台,请使用对应手机号账号所更改过的密码)

| 12:54       |             | ::!! ? ■) |
|-------------|-------------|-----------|
|             |             | 客服        |
|             |             |           |
| 登录          |             |           |
| 手机号         |             | ~         |
| 密码          |             | ₩ 忘记密码?   |
| 3 我已阅读并同意学。 | 习通《隐私政策》和《用 | 户协议》      |
|             | 登录          |           |
| 新用户注册       |             | 手机号快捷登录   |
|             |             |           |
|             |             |           |
|             |             |           |

#### 登录方式二: 机构码登录 (师训号)

(1) .选择页面下方【其它登录方式】

(2) .输入单位机构号: 178721 (跳出"青浦信息技术 2.0"点击一下);

#### 账号: 师训号 初始密码: cx2s9s4s7s

(若在本学校单位使用过此平台,请使用对应手机号账号所更改过的密码);

(3).进入【完善信息】页面,此页面为绑定手机号,无需绑定,请选择【跳过】 即可;

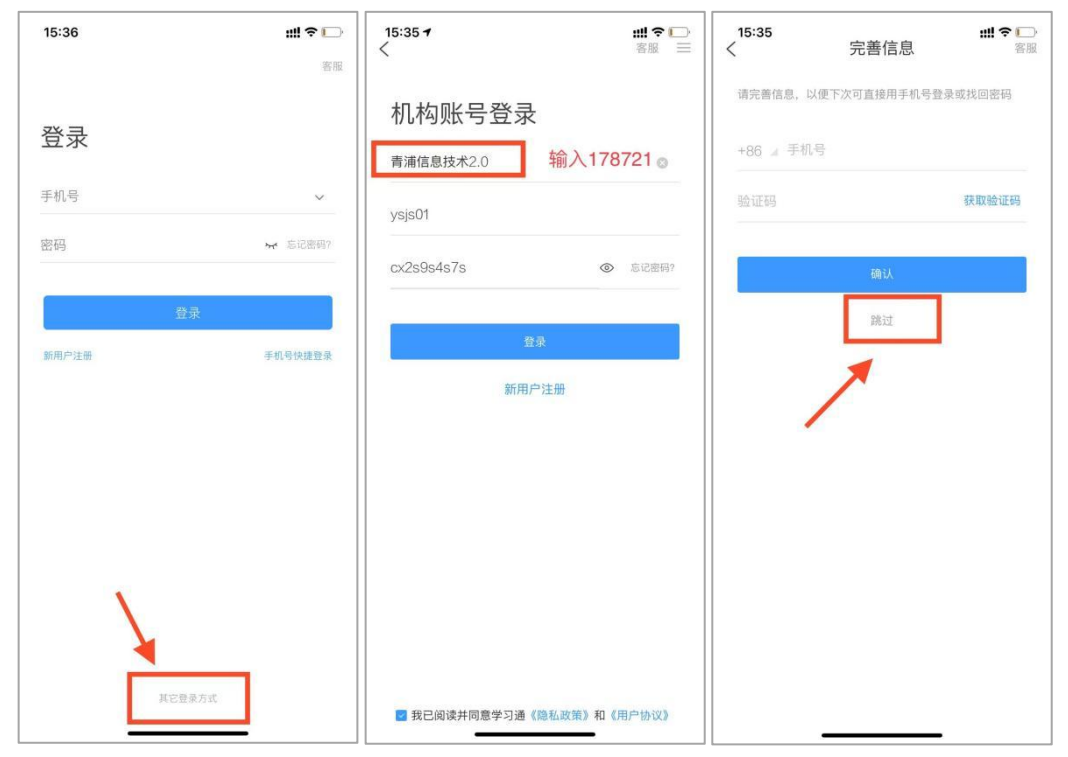

2.确认单位信息

点击页面下方【**首页**】,查看页面上方显示名称是否为"**青浦信息技术**2.0", 若否,则点击下拉箭头进行切换,研修课程在【我的研修】微应用模块,点击进入;

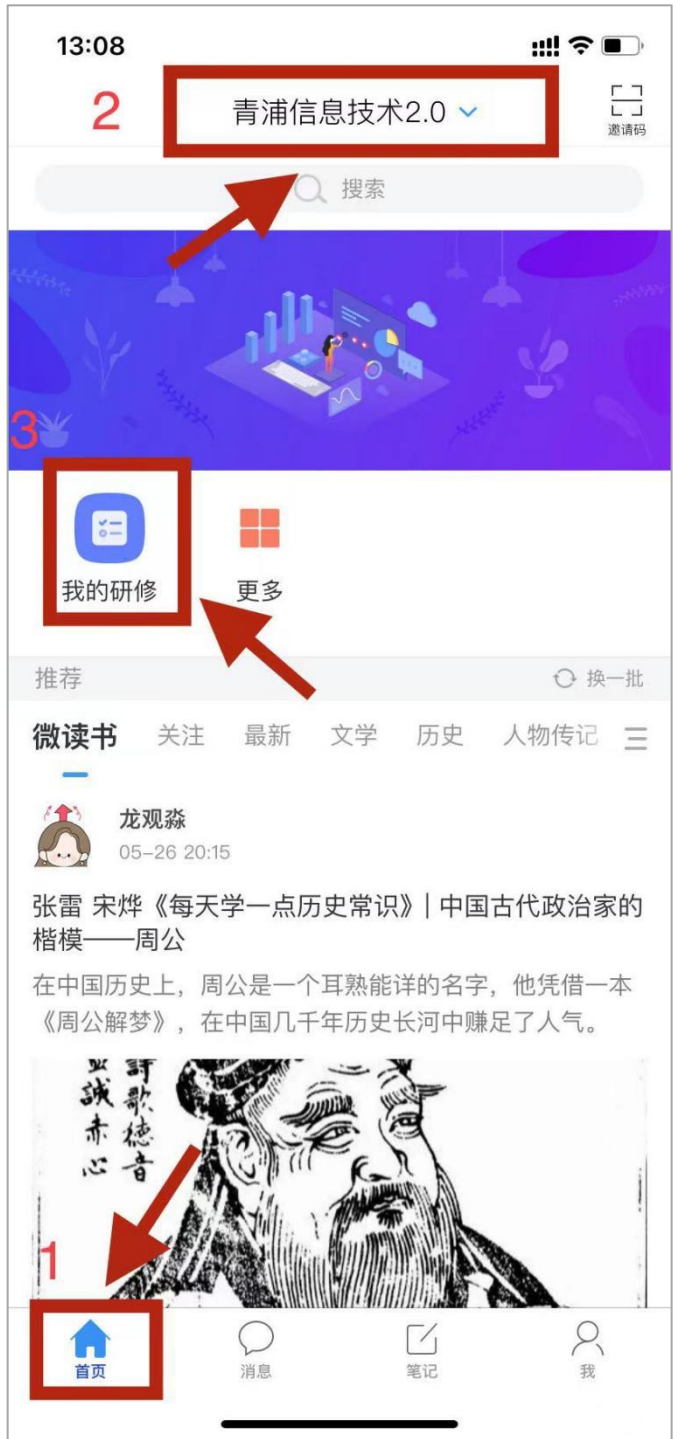

# 三、研修学习

1.选择您所在的组别, 【中小学组】【幼儿园组】只能选择一个, 确认无误进入 学习;

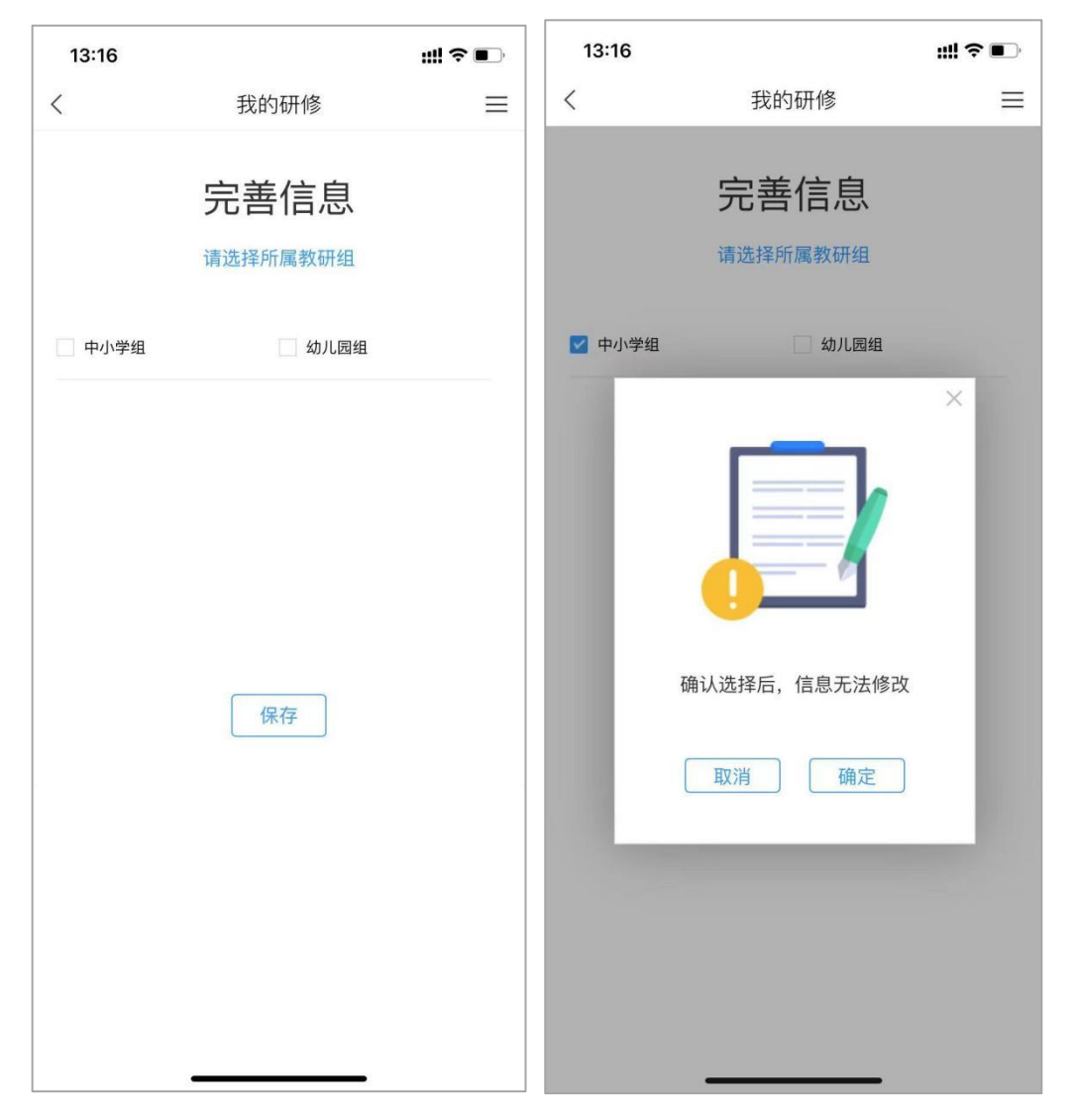

2.点击【去完成】-【去选课】(选择自己想要学习的课程,总学时至少满足 15 学时即可);以下截图以中小学组课程为例:

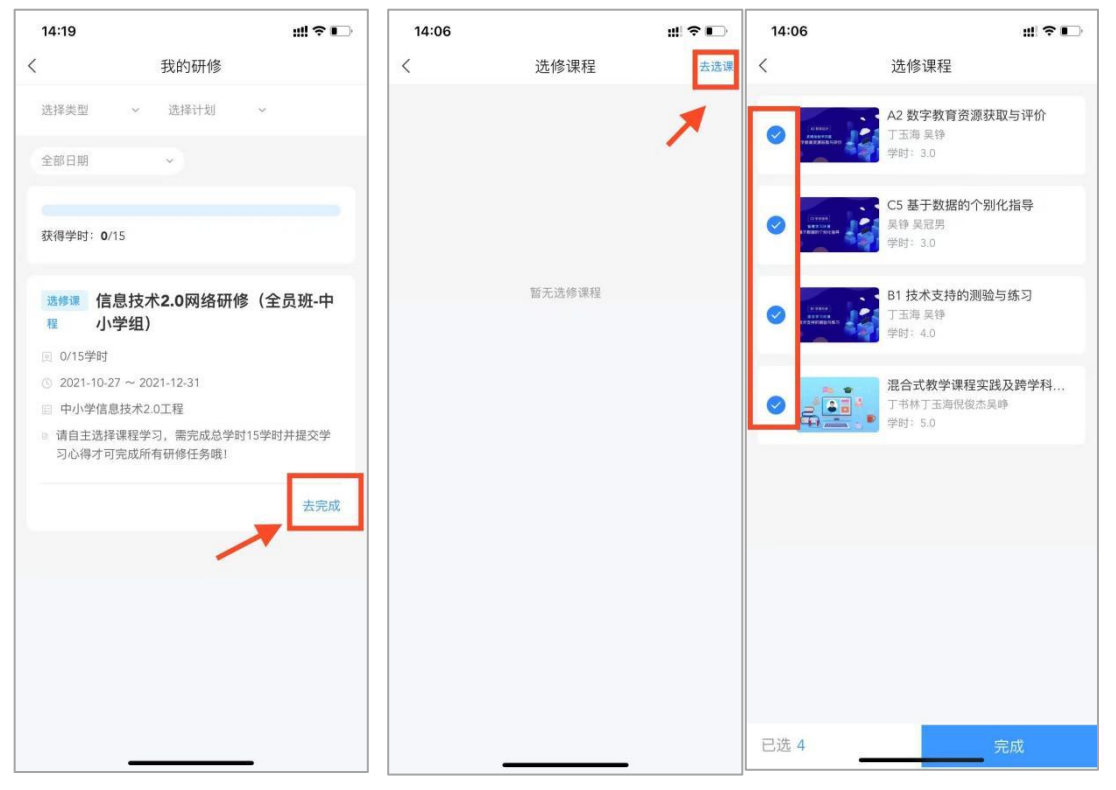

**3.**点击一门课程,进入到【章节】学习,当章节任务点由橙色变成绿色时,表示 章节内容学习完成;

| 14:06  | 5              |                    | 3      | #?• |
|--------|----------------|--------------------|--------|-----|
| <      | 混合式教           | 数学课程实践及<br>日本#日本#1 | 跨学科、   |     |
| ,<br>Æ | 坝务             | 章节                 | € 191) | 更多  |
| 待完成日   | E务数: 🥑         | -                  | K      |     |
| 1 泪    | 1合学习空间         | 课程开发的基             | 本原则    | ~   |
| 0 1    | 对课程教学关         | 系的再认知              |        |     |
| 01度    | <b>乘</b> 鲁衮成   | 議免时此               | 章节学    | 习完成 |
| 1.3    | 课程设计师:         | 教学设计师的             | 新角色    |     |
| 2      | 等学科整合在         | 混合课程中的             | 应用     | ^   |
| 0 2.1  | 跨学科整合在         | E混合课程中的            | 1应用    |     |
| 0 2.2  | 教学案例:          | 《"吃货"手册》           | 项目介绍   |     |
| 0 2.3  | 教学案例:          | 《"吃货"手册》           | 课程发布   |     |
| 0 2.4  | 教学案例:          | 《"吃货"手册》           | 制作二维码  |     |
| 0 2.5  | 教学案例:          | 《"吃货"手册》           | 成果展示   |     |
| 3) #   | <b>你</b> 中信息技术 | 混合课程设计             | 与实施    | ^   |
| 0 3.1  | 新教材与项目         | 目学习                |        |     |
| 0 3.2  | 混合课程的记         | 设计                 |        |     |
| 0 3.3  | 混合课程的          | 实施                 |        |     |
| 4      | P.职混合式课        | 程创新应用与             | 设计要素   | ~   |
| -      |                |                    | _      |     |

# 四、提交心得

#### 在课程列表页面,提交学习心得。

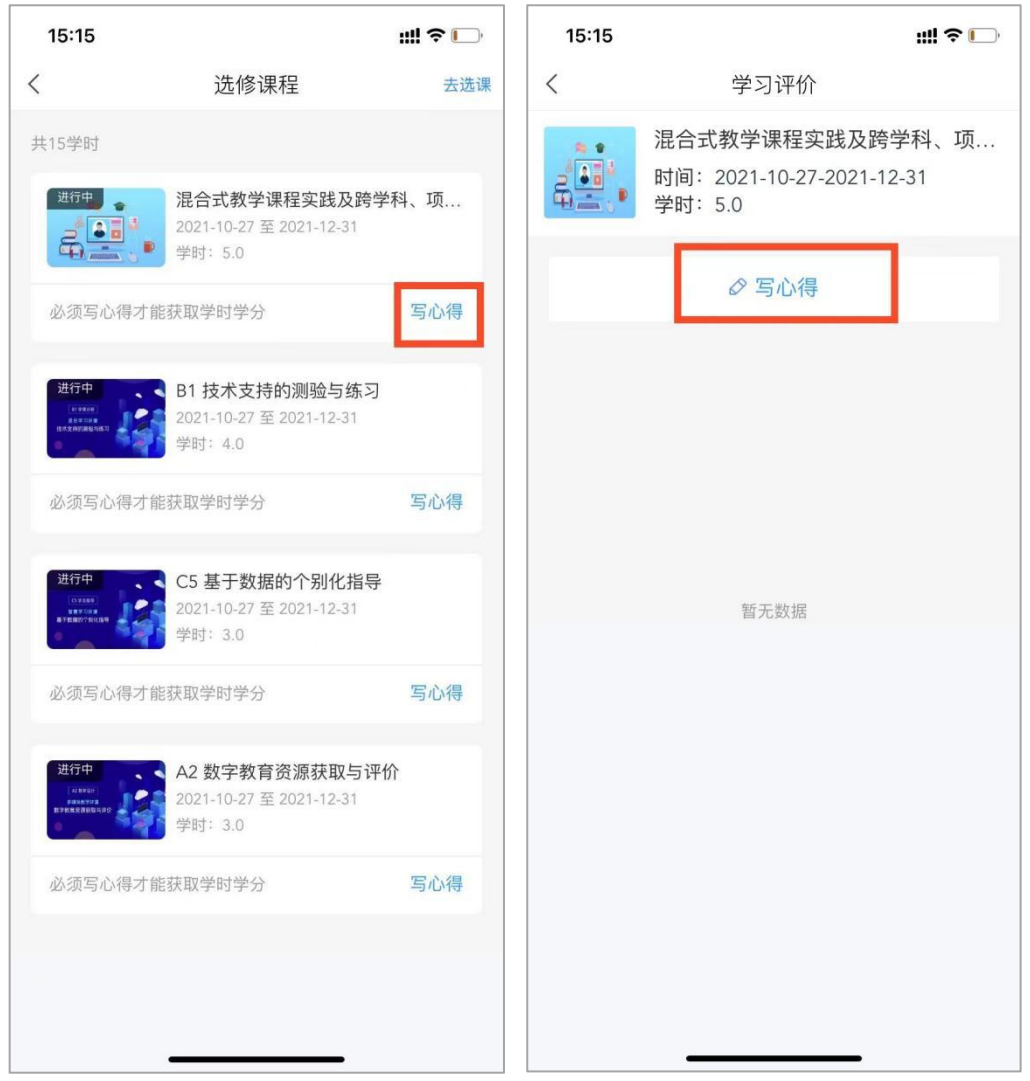

## 电脑端

一、访问平台

1.打开浏览器输入网址: i.chaoxing.com

二、登录平台

登录方式一: **手机号直接登录** 

初始密码为 cx2s9s4s7s (初次使用此平台, 请使用初始密码, 若在本学校单位使用过此

|                    | 同時の彼らの意味の |
|--------------------|-----------|
| ● 学习通密码 😽 忘记密码?    |           |
| 登录                 |           |
| 新用户注册      手机验证码登录 |           |

### 登录方式二:机构码登录 (师训号)

#### 1.点击【其它方式登录】

| ■ 手机号码  |          | <b>1</b> 1656655208857-111 |
|---------|----------|----------------------------|
| ● 学习通密码 | ** 忘记密码? |                            |
| i       | 登录       |                            |
| 新用户注册   | 手机验证码登录  | ELS-ANOSACIAS              |

2.输入单位机构码: 178721 (跳出"青浦信息技术 2.0"点击一下);
账号:师训号 初始密码:cx2s9s4s7s;

(若在本学校单位使用过此平台,请使用对应手机号账号所更改过的密码);

| ▶ 青浦信息技术2. | 0       |
|------------|---------|
| 🔠 ysjs01   |         |
| <b></b>    | ₩ 忘记密码? |
| 7511       | 57      |

3.进入【完善信息】页面,此页面为绑定手机号,无需绑定,请选择【跳过】即 可;

| +86 ▼ 手机号 |       |  |
|-----------|-------|--|
| ♥ 验证码     | 获取验证码 |  |
| 保存        | Z     |  |
| 保存        | ž     |  |

# 三、研修学习

1.进入个人空间后, 在应用中心下点击【我的研修】

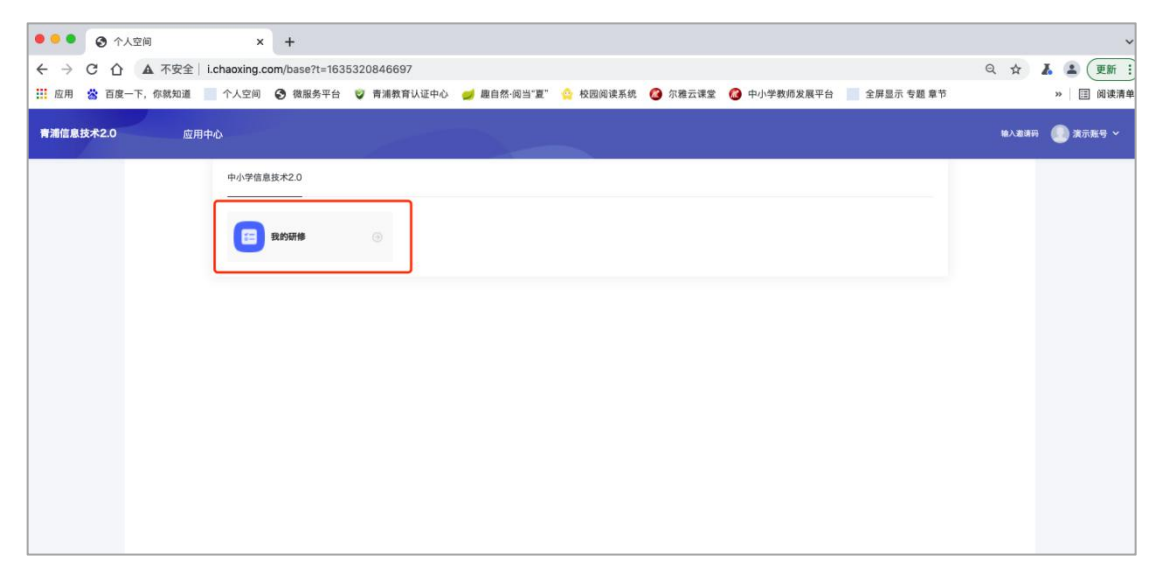

2.选择您所在的组别, 【中小学组】【幼儿园组】只能选择一个, 确认无误进入 学习

|      | 完善信息 |  |
|------|------|--|
| 中小学组 | 幼儿园组 |  |
|      |      |  |
|      |      |  |
|      |      |  |
|      | 保存   |  |

3.点击【去完成】-【去选课】(选择自己想要学习的课程,总学时至少满足 15 学时即可);

以下截图以中小学组课程为例:

| 研修计划       | 多 资源 教研组                |      |    |                         | 0        | 演示教师02 |
|------------|-------------------------|------|----|-------------------------|----------|--------|
| 我的研修 💿 👘 👘 | 0/15学时                  |      |    |                         |          |        |
| 开始日期 →     | 结束日期                    |      |    |                         |          | 导出     |
| 研修计划       | 活动名称                    | 类型~  | 学时 | 时间                      | 状态       | 证书     |
|            | 信息性-20 0回線可線 (合見頂 由小兴纪) | 洗修课题 | 15 | 2021-10-27 至 2021-12-31 | + the st | T #0   |

| (5)研修计划 研修 资源 教研组                          | () 漢元較师02 ~  |
|--------------------------------------------|--------------|
| 信息技术2.0网络研修(全员班-中小学组)<br><sub>展开始情</sub> 。 | A REAL       |
| 完成率 0%                                     | 大法语<br>第     |
| 已逸 0 学时                                    | 2.450相才能获取学时 |

|                                      | 选择课程                        | 已选 4 |
|--------------------------------------|-----------------------------|------|
| 共4门                                  |                             | 1    |
| ■ 课程名称                               | 创建时间                        |      |
| ✓ A2 数字教育资源获取与1<br>丁玉海 吴铮<br>学时:3    | 平价 2020-09-25               |      |
| ✓ C5 基于数据的个别化指示 ► 只行 吴記男 ♥封: 3       | ₽<br>2020-09-25             |      |
| ✓ B1 技术支持的测验与练:<br>丁玉海 吴铮<br>学时:4    | 2020-09-25                  |      |
| ☑ 混合式教学课程实践及我<br>丁书林丁玉海民俊杰吴峥<br>学时:5 | 1学科、项目化学习实践案例<br>2021-06-29 |      |
|                                      | 上一页                         |      |

**4.**点击一门课程,进入到【**章节**】学习,当章节任务点由橙色变成绿色时,表示 章节内容学习完成。

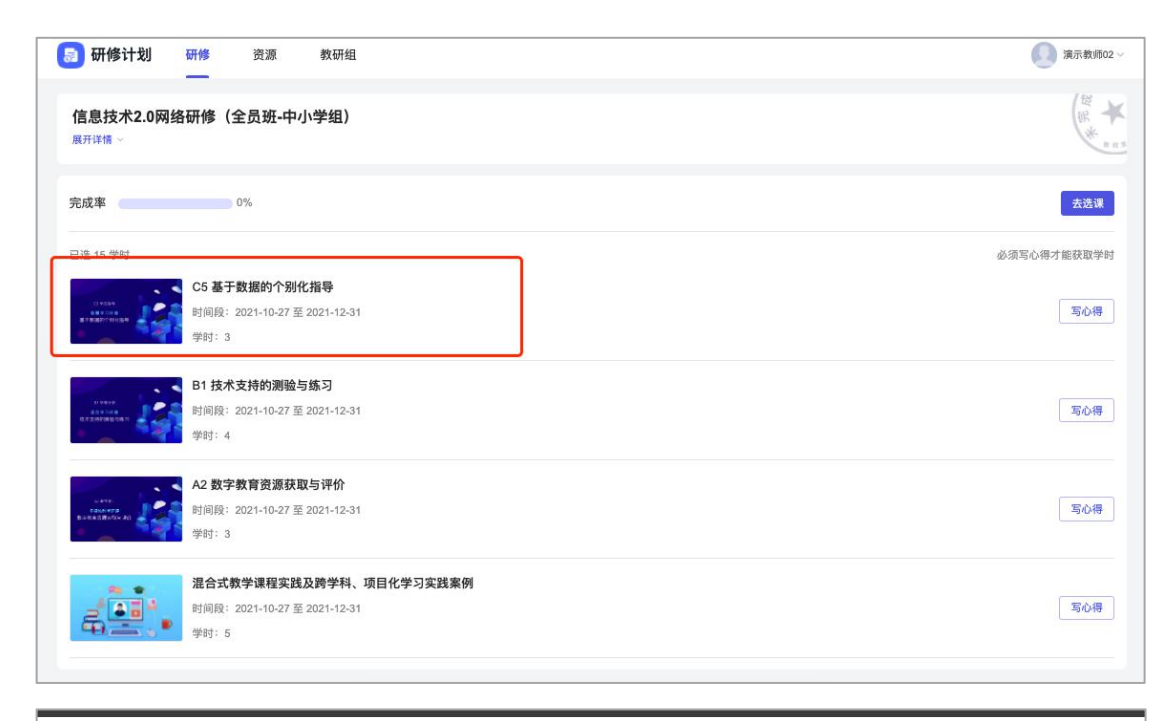

| ● 待完成任务点                      |                           |
|-------------------------------|---------------------------|
| ◇ 第1章 C5 能力点解读<br>1.1 能力点解读现频 | ● ● 当任务点状态变为绿色,则表示此节内容已学习 |
| 第2章 中职混合式课程创新应用与设计要素          |                           |
| 2.1 中职教育的几种走向                 | • ON                      |
| 2.2 混合式课程应用教学案例点评             | 0                         |
| 2.3 混合式课程应用教学案例说课             | 0                         |
| 2.4 混合式课程设计的二大要素              | •                         |
| ^ 第3章 初中数学数据驱动因材施教的案例分析       |                           |
| 3.1 数据驱动教学存在的问题               | 0                         |
| 3.2 教师数据素养的发展策略               | ① 还没有话题哦、快去发表一个吧!         |
| 3.3 传统教学中数据驱动的操作框架            |                           |
| 3.4 直播教学中数据驱动方法介绍             | 0                         |
| 36 数据取为用状族教的教学建议              |                           |

# 四、提交心得

在课程列表页面,提交学习心得。

| 富息技术2.0网络研修(全员班-中小学组)<br>ோ详備 ∽                    | R. W.      |
|---------------------------------------------------|------------|
| 成率 0%                                             | 去选课        |
| 选 15 学时                                           | 必须写心得才能获取学 |
| C5 基于数据的个别化指导                                     |            |
| genne<br>generatives 时间段: 2021-10-27 至 2021-12-31 | 写心得        |
| 学村:3                                              |            |
| B1技术支持的测验与练习                                      |            |
| 时间段: 2021-10-27 至 2021-12-31                      | 写心得        |
| 学时: 4                                             |            |
| A2 数字教育资源获取与评价                                    |            |
| 時间段: 2021-10-27 至 2021-12-31                      | 写心得        |
| 学时:3                                              |            |
| 混合式教学课程实践及跨学科、项目化学习实践案例                           |            |
| □ □ □ □ □ □ □ □ □ □ □ □ □ □ □ □ □ □ □             | 写心得        |
| 💶 💼 🐮 学时: 5                                       |            |

#### 学习说明

- 1. 本研修课程手机端、电脑端均可进行学习,数据同步;
- 本研修任务为选修任务,在课单中选择总学时至少满足 15 个学时的课程进 行学习即可;
- 3. 所有账号初始密码为 cx2s9s4s7s, 若有绑定手机号或修改过密码, 请使用更 改后的密码登录;
- 4. 课程视频学习完毕后,需撰写并提交对于课程的学习心得才能完成研修任务,获得学分;
- 5. 课程学习中如有问题请联系魏老师: 17721231913.